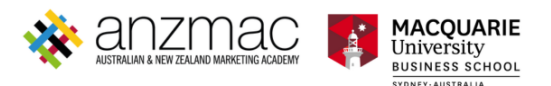

# **ANZMAC 2025 - Guidelines for Paper Submissions**

#### Thank you for your interest in submitting your paper for presentation to ANZMAC 2025.

Please read the instructions below on how to submit a paper to ANZMAC 2025.

- 1. Before you can make a submission, you will need to click the "Submit Paper" button on the conference website to log in or set up an account with Oxford Abstract.
- 2. You can click the link in the email, or you can head to Submit Paper Here.
- 3. Once registered, you can make your submission by completing the fields in the online submission form. Please note that mandatory fields are marked with an asterisk (\*).

| <b>BEFORE SUBMITTING:</b> Please make sure all author and co-author names are removed from your paper for blind review.             |
|----------------------------------------------------------------------------------------------------|
| Please note: You must include both your mini abstract and two-page paper in the submission.                                         |
| There is a maximum of two submissions allowed per author                                                                            |
| For more information on ANZMAC's submission template and the submission guidelines, please head to ANZMAC 2025 Website.             |
| For any further information, or questions, please email conference@anzmac.org                                                       |
| Submissions are currently closed so submitters will be unable to see this form. However administrators can still create submissions |
| Paper Title*         Enter the FULL TITLE of your submission ( Your title must be 7 words maximum). $i$ $x_2$ $x^2$ $\Omega$        |

4. This year, you will need to upload your 200-word mini abstract and keywords separately. You can copy and paste this from your Word document.

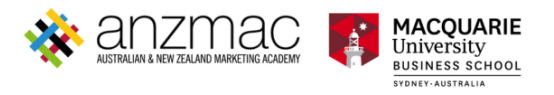

## Mini Abstract\*

Please copy your short abstract (200 words) into the text box.

| ) |
|---|

## Keywords

Please add your three keywords

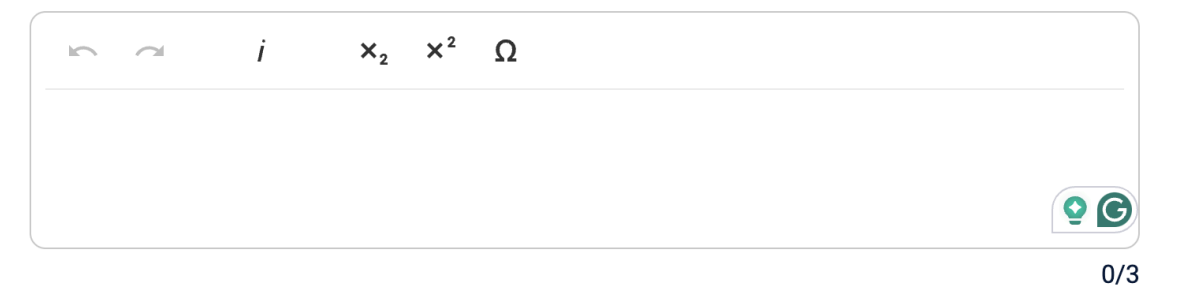

5. When submitting your two-page paper, copy and paste the content into the field provided. If your paper includes graphs, images, or any pictures, please just copy and paste your whole paper from Word and paste it within the text box. It will then ask if you

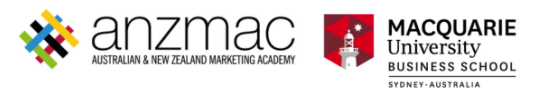

want to align the text with your original document. Select yes, and everything should remain the same as the Word document.

#### **Two Page Paper\***

Please copy your two page paper into the text box below. It will ask if you would like to keep your file formatting which we recommend so your paper stays aligned.

|     | <i>i</i> B <u>U</u> | ੳ ×₂ | ×²Ω ⊞ | ≔ • ≔ • |
|-----|---------------------|------|-------|---------|
| E C |                     |      |       |         |
|     |                     |      |       |         |
|     |                     |      |       |         |
|     |                     |      |       | 0/2500  |

|                                                                                                    | <u>o</u> C |      |
|----------------------------------------------------------------------------------------------------|------------|------|
| Word Paste Detected                                                                                     |            | ×    |
| The pasted content is coming from a Microsoft Word document. Do you want to keep the format or clean it | up?        |      |
|                                                                                                    | Clean      | Keep |
|                                                                                                    |            |      |

When you copy and paste your mini abstract and two-page paper, this pop-up will appear. We suggest clicking on "Keep" formatting so your paper aligns with the Word document.

6. Once you have entered your two-page paper, then scroll down to include your references in a separate field. This can be copied and pasted.

#### **References\***

Please list your references here

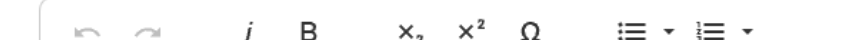

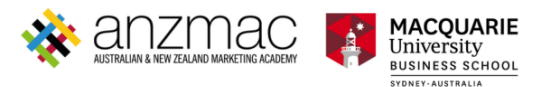

7. Please make sure you include all co-authors of your paper; you must list all contributing authors, as this will be reflected in the conference proceedings. You can add up to 12 co-authors.

| Aut                     | hors*                                                                           |                                   |                                |                                     |                                       |             |
|-------------------------|---------------------------------------------------------------------------------|-----------------------------------|--------------------------------|-------------------------------------|---------------------------------------|-------------|
| The o<br>To ac<br>To ch | order of the authors ent<br>dd authors, select "Add<br>nange the order, use the | ered on t<br>another<br>e arrow b | his pag<br>author"<br>utton ar | le will be reflec<br>nd drag/drop a | ted in the final pu<br>s appropriate. | blications. |
| А                       | uthor                                                                           |                                   | _                              |                                     |                                       |             |
|                         | Title                                                                           | -                                 |                                | First Name*                         |                                       | Last Name*  |
|                         | Presenting*                                                                     |                                   |                                |                                     | Email*                                |             |
| ,                       | Affiliation 1                                                                   |                                   |                                |                                     |                                       |             |
|                         | University*                                                                     |                                   |                                |                                     | Country*                              | •           |
|                         | + ADD ANOTHER AF                                                                | FILIATIO                          | ON                             |                                     |                                       |             |
| + /                     | ADD ANOTHER AUT                                                                 | HOR                               |                                |                                     |                                       |             |

8. All presenting authors MUST register for the conference in person, and you must nominate them all via the submission form. Due to the time constraint, we only allow up to three presenting authors.

| Auth | nor approval*                                                                               |
|------|---------------------------------------------------------------------------------------------|
|      | I confirm that this submission has been approved by all authors                             |
| Auth | nor will attend                                                                             |
|      | I confirm that at least one author will register in full to attend and present the paper at |

9. Please note that all authors of the paper must approve the submission.

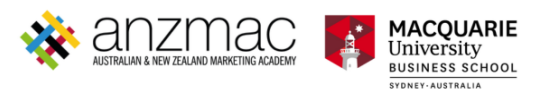

- 10. Please select the track to which you wish to submit your paper. Please note that you can only select one track.
- 11. If you wish to be a reviewer for any Track(s), you can indicate your interest at the end of your paper submission form. You will be assigned a maximum of two papers per track.

#### Tracks\*

Please choose the Track you would like to submit to. Please note you can only select one Track per paper.

### Track(s) Reviewer

Please let us know if there are any Track(s) you would like to be a reviewers for. You will be assigned a maximum of two papers per track.

Select Value

SUBMIT

+

12. Once you are happy with your submission, click "Submit".